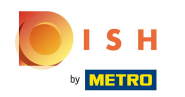

## Click on the left top on the menu icon.

|                | <b>d i s h</b> pos      | HD Video Demo | o English   | FACILITIES OPEN OR | DERS CUSTOMER ACCOUNTS |                       | ¢ |
|----------------|-------------------------|---------------|-------------|--------------------|------------------------|-----------------------|---|
| Rest<br>2 seat | aurant<br>ts 2 occupied | ©∞⋶7          | Direct Sale |                    | E-Commerce             | Terrace<br>4920 seats |   |
|                |                         |               |             |                    |                        |                       |   |
|                |                         |               |             |                    |                        |                       |   |
|                |                         |               |             |                    |                        |                       |   |
|                |                         |               |             |                    |                        |                       |   |
|                |                         |               |             |                    |                        |                       |   |
|                |                         |               |             |                    |                        |                       |   |
|                |                         |               |             |                    |                        |                       |   |

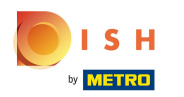

## Click on Self-service status.

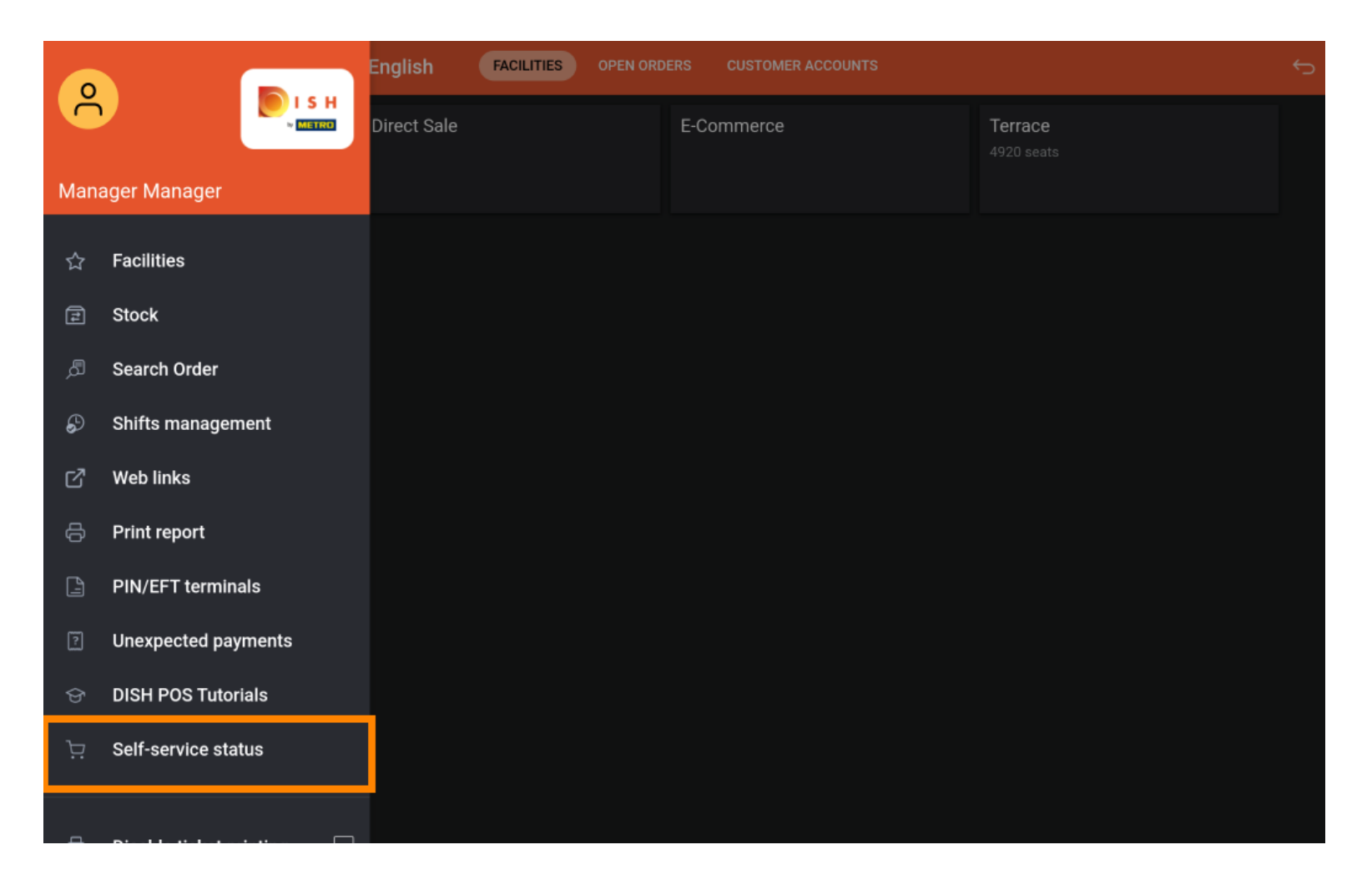

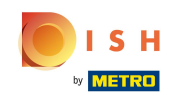

Click on the sales channel whose status you want to change (in this example, QR Order). Note: If you have QR ordering and Kiosk you will see multiple channels.

| E DISH POS Self-service status |          |       |  |  |  |
|--------------------------------|----------|-------|--|--|--|
| Grab & Go                      | QR Order | Kiosk |  |  |  |
| Open                           | Open     | Open  |  |  |  |
|                                |          |       |  |  |  |
|                                |          |       |  |  |  |
|                                |          |       |  |  |  |
|                                |          |       |  |  |  |
|                                |          |       |  |  |  |
|                                |          |       |  |  |  |
|                                |          |       |  |  |  |
|                                |          |       |  |  |  |
|                                |          |       |  |  |  |

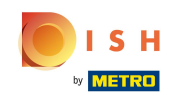

Click Yes to close the selected sales channel. Note: The sales channel will automatically become available again on the next day in accordance with the opening hours that have been set.

|  | Close QR Order |     |  |  |  |  |
|--|----------------|-----|--|--|--|--|
|  | Do you want to |     |  |  |  |  |
|  | NO             | YES |  |  |  |  |
|  |                |     |  |  |  |  |
|  |                |     |  |  |  |  |
|  |                |     |  |  |  |  |
|  |                |     |  |  |  |  |
|  |                |     |  |  |  |  |
|  |                |     |  |  |  |  |
|  |                |     |  |  |  |  |
|  |                |     |  |  |  |  |
|  |                |     |  |  |  |  |

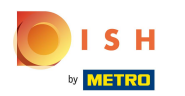

## () That's it. You're done.

| ≡ DISHPOS Self-service status |      |          |        |       |      |  |  |
|-------------------------------|------|----------|--------|-------|------|--|--|
| Grab & Go                     |      | QR Order |        | Kiosk |      |  |  |
|                               | Open |          | Closed |       | Open |  |  |
|                               |      |          |        |       |      |  |  |
|                               |      |          |        |       |      |  |  |
|                               |      |          |        |       |      |  |  |
|                               |      |          |        |       |      |  |  |
|                               |      |          |        |       |      |  |  |
|                               |      |          |        |       |      |  |  |
|                               |      |          |        |       |      |  |  |
|                               |      |          |        |       |      |  |  |

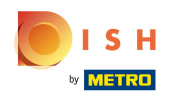

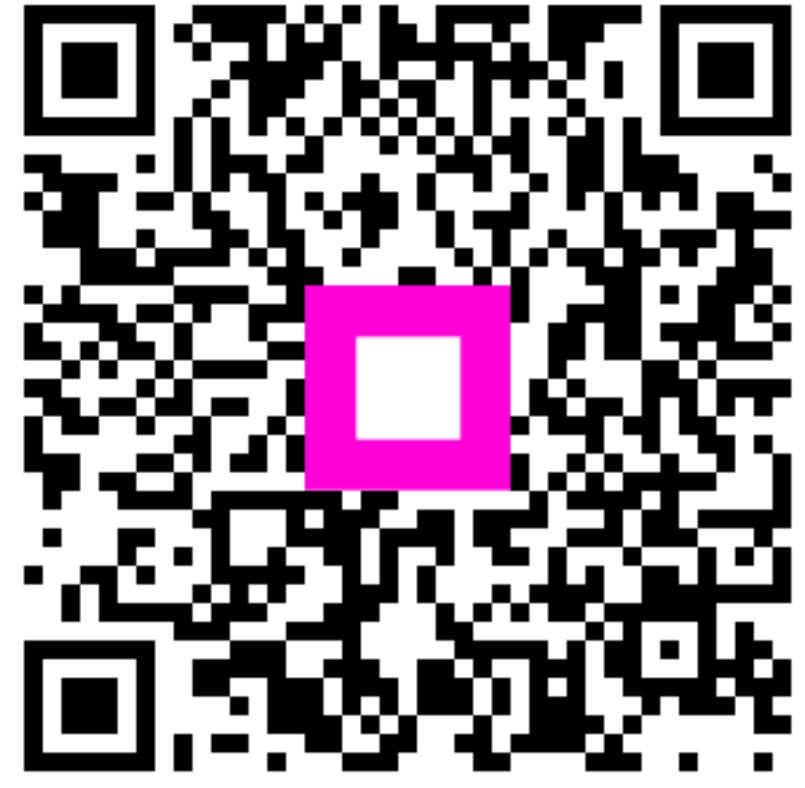

Scan to go to the interactive player